## Inštalacija dodatka za Ozone

## http://www.k6jm.com/hs-setupocx.htm

Select "Save As" and save it as RICHTX32.OCX (leave off the DAT) Copy it to c:/windows/syswow64 Click Windows Start icon at bottom left Select All Programs, then Accessories Right-click Command Prompt, then select "Run as administrator" In the command prompt, type: regsvr32 c:/windows/syswow64/RICHTX32.OCX